## Erstellen einer digitalen Signatur für Adobe-Formulare

(Hubert Straub - 06.05.19)

Die beiden Probleme beim Versenden digitaler Dokumente sind einmal die **Prüfung der Authentizität des Absenders** (was meist noch relativ leicht ist) **und** dann die Prüfung, ob das **Dokument in unveränderter Form** vom Absender zum Empfänger gelangt ist. Das ist letztlich auch der Geist hinter einer handschriftlichen Unterschrift.

Sofern durch Gesetz keine Schriftform vorgesehen ist, erfüllt eine **einfache oder fortgeschrittene digitale Signatur** die Verkehrsregeln. Die hier vorgestellte Form genügt der fortgeschrittenen digitalen Signatur, ist damit relativ sicher. Eine solche können wir uns auch selbst erstellen. Laden Sie sich also ein digitales Formular von der Downloadseite <u>https://schuleru-augsburg.de/veroeffentlichungen-materialien/wichtiger-hinweis</u> oder im Lehrerportal herunter, das ein Unterschriftenfeld enthält (kleiner roter Pfeil oben links im Feld!). Nun klicken Sie mit der Maus in dieses Feld. Wenn Sie noch keine digitale Signatur auf Ihrem PC angelegt haben, dann startet ein sog. Assistent und hilft Ihnen beim Definitionsvorgang. Diesen Ablauf habe ich Ihnen unten mit ein paar Bildern verdeutlicht.

Wenn Sie die digitale Signatur angelegt haben und das nächste Mal in ein Unterschriftfeld klicken, wird die digitale Signatur i.d.R. sofort erkannt und verwendet. Sollte sich wieder der Assistent mit einem Fenster öffnen (wie bei der Neuanlage), dann wählen Sie die Option "…..Meine bestehende digitale ID von > Datei". Sie müssen dann die Signaturdatei auswählen, die Sie beim ersten Mal angelegt haben (das machen Sie im folgenden Ablauf).

Wichtig: Stellen Sie Ihre Eingaben im Formular zuerst fertig, bevor Sie unterschreiben! Danach können Sie den Inhalt nicht mehr verändern. Sie müssten sonst ausgehend vom leeren Vorlageformular alles neu ausfüllen! Wenn Sie das Formular mehrfach verwenden wollen (nur kleine Änderungen beim nächsten Fall....), dann speichern Sie es VOR der Signatur. Diese Kopie können Sie dann wieder aufrufen und verändern. Das unterschriebene Formular können auch Sie als "Ausfüller" nicht mehr verändern. Welche Felder durch welche Unterschrift "verriegelt" werden, das definiert übrigens der Autor des Formulars. Dadurch können individuelle Workflows über mehrere Stellen hinweg ohne Papier erzeugt werden.

| AnzeigeVertretungen.pdf - Adobe Reader |                                             |                                              |                                          |                              |                                        |                                         |                          |   |                    |
|----------------------------------------|---------------------------------------------|----------------------------------------------|------------------------------------------|------------------------------|----------------------------------------|-----------------------------------------|--------------------------|---|--------------------|
|                                        |                                             | 133% -                                       |                                          |                              |                                        | Kommenta                                | r Erweitert              |   |                    |
|                                        | füllen Sie bitte das folgende Formular aus. | . Klicken Sie abschließend auf Formular send | en, um das ausgefüllte Formular zurückzu | senden. Sie können in dieses | Formular eingegebene Daten             | Yorhandene Felder markieren             | Formular senden          |   |                    |
|                                        |                                             | Dienstbe                                     | 2.                                       |                              |                                        | Д                                       | -                        |   |                    |
|                                        | Grund                                       | Erkrankung                                   | ⊂ Reha-Maßnahme (                        | ) Mutterschutz (             | Elternzeit OFortbil                    | dung () Sonstiges                       | •                        | Г |                    |
| 0                                      | <u>orana.</u>                               | Kurze                                        |                                          |                              | <u> </u>                               | <u> </u>                                |                          |   | Klicken Sie in     |
| <b>7</b> 74                            |                                             | Erläuterung:                                 |                                          |                              |                                        |                                         |                          |   | digitale Signatur! |
| ~                                      | Schulon                                     | Name der Sch                                 | nule Deka                                | inat/PB                      | Ort                                    | WoStd.                                  |                          |   |                    |
|                                        | <u>Schulen.</u>                             |                                              |                                          |                              |                                        | + -                                     |                          |   |                    |
|                                        |                                             |                                              | ·                                        | · · · ·                      |                                        |                                         |                          |   |                    |
|                                        |                                             |                                              |                                          |                              |                                        |                                         |                          |   |                    |
|                                        |                                             |                                              |                                          |                              |                                        |                                         |                          |   |                    |
|                                        |                                             |                                              |                                          |                              |                                        |                                         |                          |   |                    |
|                                        |                                             |                                              |                                          |                              |                                        |                                         |                          |   |                    |
|                                        |                                             |                                              |                                          |                              |                                        |                                         |                          |   |                    |
|                                        |                                             |                                              |                                          |                              | Für digitale Unterschrift nur "klicken | ", sofern Sie ein eigenes Zertifikat an | gelegt haben (einmaliger |   |                    |
|                                        | Bearbeitu                                   | ngsvermerke                                  |                                          |                              | (Veorgang):                            | 0 ( 0 ,                                 |                          |   |                    |
|                                        | I. Abt. Sch                                 | ule und Religionsunterricht                  | Bitte vertraglich                        |                              |                                        | •                                       |                          |   |                    |
|                                        |                                             |                                              | regein über                              |                              |                                        |                                         |                          |   |                    |
|                                        | Besondere                                   | e                                            |                                          |                              |                                        |                                         |                          |   |                    |
|                                        | Thinwoise.                                  |                                              |                                          |                              |                                        |                                         |                          |   |                    |
|                                        |                                             |                                              | Datum                                    | ľ                            |                                        |                                         |                          |   |                    |
|                                        | II. Persona                                 | alabt. Diakone und pastorale I               | Laien                                    |                              | Unterschrift der/s Bearbe              | eiter/in (digital)                      |                          |   |                    |
|                                        | ក្ដី<br>Bemerkun                            | igen:                                        |                                          |                              |                                        |                                         |                          |   |                    |
|                                        | 080                                         |                                              |                                          |                              |                                        |                                         |                          |   |                    |
| 😤 Sta                                  | rt 🙆 🙆 🔗 Posteinaana - Mic                  | rosoft                                       |                                          | Bearbeiter/in:               |                                        |                                         | ▼                        |   |                    |
| 🏉 Sta                                  | rt 🞯 🔘 🌽 🔟 Posteingang - Mic                | rosoft Ca Arbeitsverträge                    | AnzeigeVertretungen                      |                              |                                        | DE   🕀 📈 🙆 🥝                            | 🧐 🔍 💆 🎯 18:16            |   |                    |

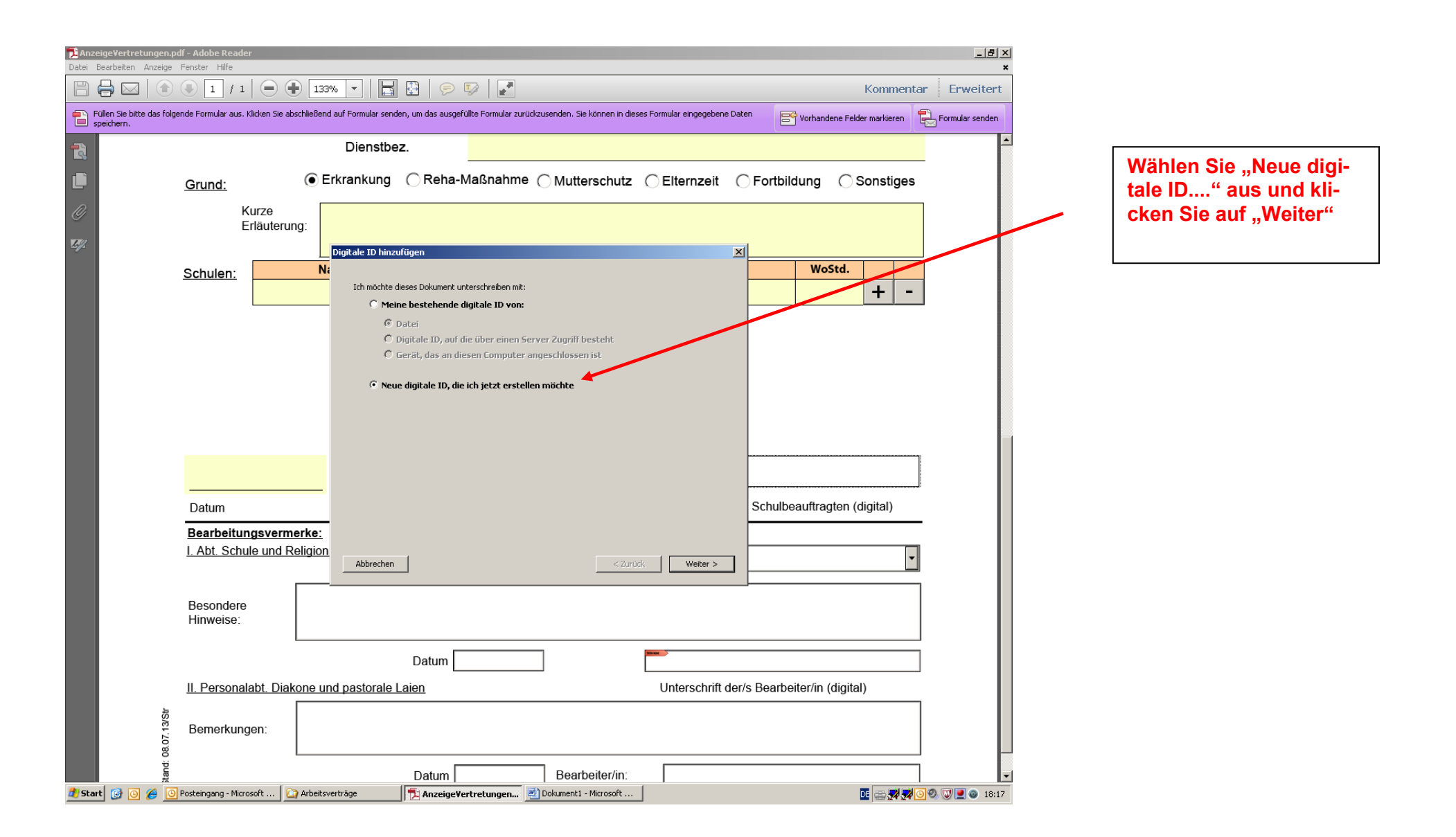

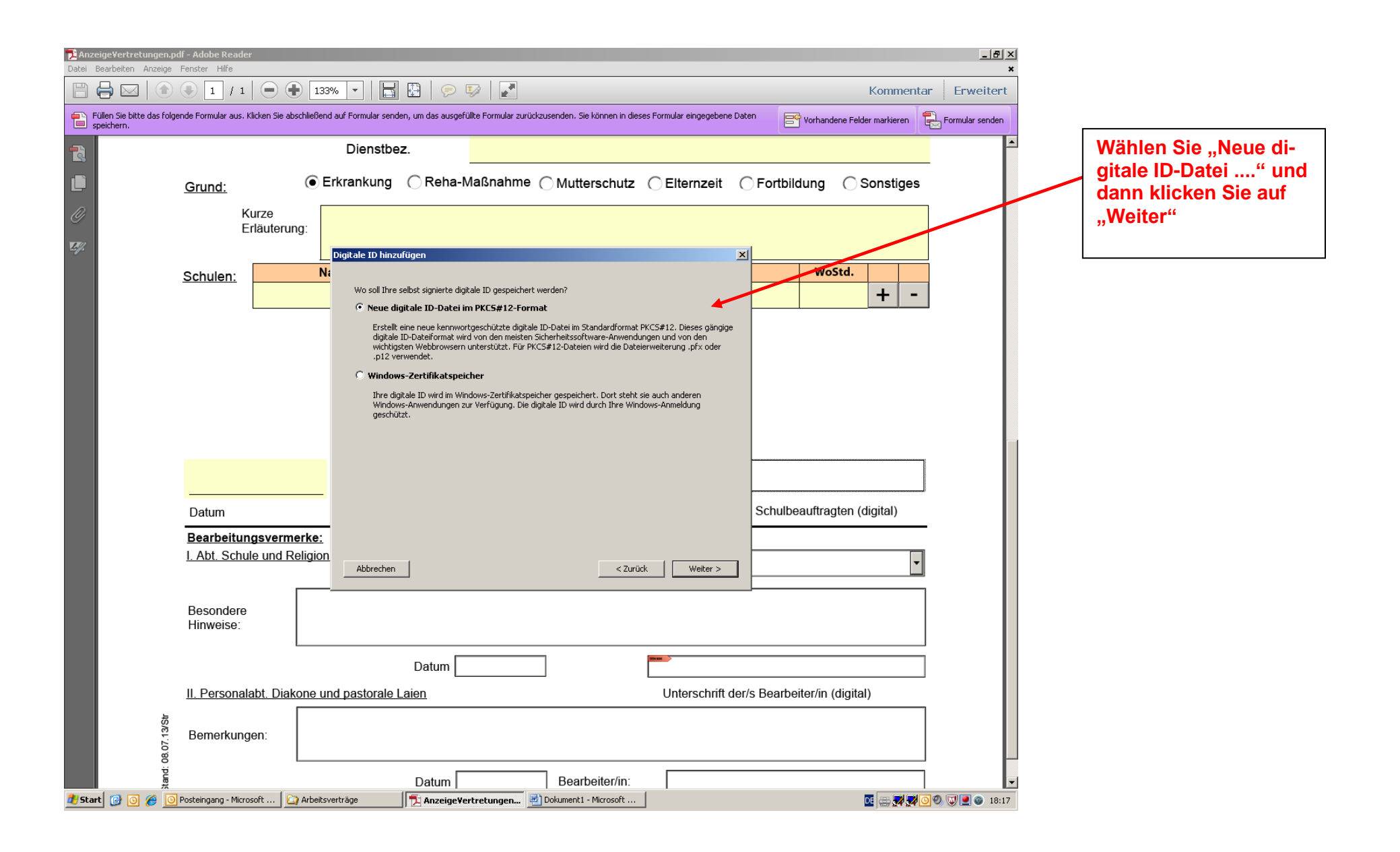

| Datai 8    | igeVertretungen.pdf - Adobe Reader                                    |                                                                    |                                                               |                         |                             |                 |                          |
|------------|-----------------------------------------------------------------------|--------------------------------------------------------------------|---------------------------------------------------------------|-------------------------|-----------------------------|-----------------|--------------------------|
|            |                                                                       | Ð 133% 🕶 🔚 🔛 🤛 🗉                                                   |                                                               |                         | Kommentar                   | Erweitert       |                          |
| F s        | üllen Sie bitte das folgende Formular aus. Klicken Sie a<br>beichern. | abschließend auf Formular senden, um das ausgefü                   | füllte Formular zurückzusenden. Sie können in dieses Fo       | mular eingegebene Daten | Sorhandene Felder markieren | Formular senden |                          |
| R          |                                                                       | Dienstbez.                                                         |                                                               |                         |                             | -               | Tragen Sie               |
|            | Grund:                                                                | Erkrankung C Reha-M                                                | Maßnahme () Mutterschutz ()                                   | Elternzeit 🔿 For        | tbildung 🔿 Sonstiges        |                 | lung: "Sch               |
| Ø          | Kurze<br>Erläuteru                                                    | ung:                                                               |                                                               |                         |                             |                 | onsunterr                |
| <i>E4.</i> | Schulen:                                                              | Digitale ID hinzufügen Ni Geben Sie Ihre Identitätsdaten i sollen. | n ein, die beim Erstellen des selbst signierten Zertifikats v | verwendet werden        | Wostd. + -                  |                 | ÉMail Ihre<br>Adresse. I |
|            |                                                                       | Name (z. B. Hans Meier): Hu<br>Abteilung: un<br>Firma: Dio         | ubert Straub<br>Ind Religionsunterricht<br>ioezese Auasbura   |                         |                             |                 |                          |
|            |                                                                       | E-Mail-Adresse: Ind<br>Land: DE                                    | ubert.straub@bistum=<br>)E - DEUTSCHLAND                      | •                       |                             |                 |                          |
|            |                                                                       | 🗌 Unicode-Unterstützung aktiv                                      | ivieren                                                       |                         |                             |                 |                          |
|            |                                                                       | Schlüsselalgorithmus: 10                                           | 024-Bit RSA                                                   |                         |                             |                 |                          |
|            | Datum                                                                 | Digitale ID verwenden für: Dig                                     | igitale Unterschriften und Datenverschlüsselung               | Sch                     | ulbeauftragten (digital)    |                 |                          |
|            | Bearbeitungsvern<br>I. Abt. Schule und F                              | nerke:<br>Religion<br>Abbrechen                                    | < Zurück                                                      | Weiter >                | •                           |                 |                          |
|            | Besondere<br>Hinweise:                                                |                                                                    |                                                               |                         |                             |                 |                          |
|            |                                                                       | Datum                                                              |                                                               |                         |                             |                 |                          |
|            | II. Personalabt. Dia                                                  | ikone und pastorale Laien                                          |                                                               | Unterschrift der/s Bea  | arbeiter/in (digital)       |                 |                          |
|            | න්<br>Bemerkungen:<br>දි                                              |                                                                    |                                                               |                         |                             |                 |                          |
|            | , tand                                                                | Datum                                                              | Bearbeiter/in:                                                |                         |                             |                 |                          |
| 🛃 Star     | t 🚱 💽 🔏 🕓 Posteingang - Microsoft 👔                                   | 🔄 Arbeitsverträge 👘 📆 AnzeigeVer                                   | ertretungen 💷 Dokument1 - Microsoft                           |                         | 0 🖂 🔜 🖓 😳 🥹                 | 🔟 🔍 🚳 18:18     |                          |

Tragen Sie Ihren Vornamen und Namen ein. Bei Abteilung: "Schule und Religionsunterricht", bei Firma "Bistum Augsburg". In EMail Ihre gültige EMail-Adresse. Danach "Weiter"

| Date Reader                                                                                                    |                                                                                                    |
|----------------------------------------------------------------------------------------------------|----------------------------------------------------------------------------------------------------|
| Date:       Dealer:       All carge Freixel Fille         Image:       Image:       Image:       Image:         Image:       Image:       Image:       Image:       Image:         Image:       Image:       Image:       Image:       Image:       Image:         Image:       Image: </td <td></td>                                                                                                    |                                                                                                    |
| Füllen Sie bitte das folgende Formular aus. Klicken Sie abschließend auf Formular senden, um das ausgefüllte Formular zurückzusenden. Sie können in dieses Formular eingegebene Daten Speichern.                                                                                                    |                                                                                                    |
| Dienstbez.                                                                                                    |                                                                                                    |
| Grund:                                                                                                    | Klicken Sie auf "Durchsu-                                                                                         |
| Ø     Kurze       Erläuterung:                                                                                                    | Speicherplatz für die Signa-                                                                                      |
| Oigitale ID hinzufügen       Image: Comparison of the comparison of the comparis | turdatei fest (Empfehlung:<br>Neues Verzeichnis "Signa-<br>tur" anlegen!).                                        |
| können. Sie können die Optionen für diese Datei später über das Dialogreid "Sicherheitseinstellungen"<br>ändern.<br>Dateiname:<br>C\Dokumente und Einstellungen\5H380473\Anwendungsdaten\Adobe\Acrobat\10.1 Durchsurten.                                                                                                    | Mit "Speichern" kehren Sie<br>auf diese Maske zurück.                                                             |
| Kennwort:                                                                                                    | In das Feld "Kennwort" tra-<br>gen Sie ein neues Kennwort<br>ein, in "Kennwort bestäti-<br>gen" müssen Sie dieses |
| Kennwort bestätigen:                                                                                                    | noch mal wiederholen.                                                                                             |
| Datum Schulbeauftragten (digital)                                                                                                    | Mit "Fertig stellen" beenden                                                                                      |
| Bearbeitungsvermerke:         I. Abt. Schule und Religion         Abbrechen         < Zurück                                                                                                    | Sie den Assistenten für die<br>Anlage einer digitalen Sig-                                                        |
| Besondere<br>Hinweise:                                                                                                    | natur.                                                                                                    |
| Datum                                                                                                    |                                                                                                    |
| II. Personalabt. Diakone und pastorale Laien         Unterschrift der/s Bearbeiter/in (digital)                                                                                                    |                                                                                                    |
| Bemerkungen:                                                                                                    |                                                                                                    |
| Datum Bearbeiter/in:                                                                                                    |                                                                                                    |

| Datei | e <b>ige¥ertretungen.pdf - Adobe Reader</b><br>Bearbeiten Anzeige Fenster Hilfe | -                                   | -                       | _                                                                                                    |                     | -                    |                     |            | <u>_ 8 ×</u><br>* |
|-------|---------------------------------------------------------------------------------|-------------------------------------|-------------------------|----------------------------------------------------------------------------------------------------|---------------------|----------------------|---------------------|------------|-------------------|
|       | 🖶 🖂   💿 🖲 🚺 / 1   📻                                                             | ) 🕂 133% 💌   🔚                      | 🗄   🖻 😼                 |                                                                                                    |                     |                      | Ko                  | ommentar   | Erweitert         |
|       | üllen Sie bitte das folgende Formular aus. Klicken S<br>peichern.               | 5ie abschließend auf Formular sende | n, um das ausgefüllte I | Formular zurückzusenden. Sie können in                                                                                | dieses Formular ein | gegebene Daten       | Vorhandene Felder m | arkieren 🗜 | Formular senden   |
| R     |                                                                                 | Dienstbez                           | 2.                      |                                                                                                    |                     |                      |                     |            | ŕ                 |
|       | <u>Grund:</u>                                                                   | Erkrankung                          | C Reha-Mai              | 3nahme () Mutterschut                                                                                                 | tz 🔿 Elterr         | nzeit 🔿 Fortbil      | dung 🔿 Sor          | stiges     |                   |
| 0     | Kurze                                                                           |                                     |                         |                                                                                                    |                     |                      |                     |            |                   |
| Z     | Erläute                                                                         | erung:                              |                         |                                                                                                    |                     |                      |                     |            |                   |
|       | Schulen:                                                                        | Name der Sch                        | ule                     | Dekanat/PB                                                                                                    |                     | Ort                  | WoStd.              |            |                   |
|       |                                                                                 |                                     | Dokument untersch       | reiben                                                                                                    | ×                   |                      | -                   | +   -      |                   |
|       |                                                                                 |                                     | Unterschreiben als:     | Hubert Straub <hubert.straub@bistu< th=""><th>m-: 💌 🧕</th><th></th><th></th><th></th><th></th></hubert.straub@bistu<> | m-: 💌 🧕             |                      |                     |            |                   |
|       |                                                                                 |                                     | Kennwort: ******        | ***                                                                                                    |                     |                      |                     |            |                   |
|       |                                                                                 |                                     | Zertifikataussteller:   | Hubert Straub                                                                                                    | Info                |                      |                     |            |                   |
|       |                                                                                 |                                     |                         | Erscheinungsbild: Standardte:                                                                                         | kt 💌                |                      |                     |            |                   |
|       |                                                                                 |                                     | Hube                    | Pigital unterschrieben von Hu                                                                                         | ibert               |                      |                     |            |                   |
|       |                                                                                 |                                     |                         | DN: cn=Hubert Straub, o=Dio<br>Augsburg, ou=Schule und<br>Religionsunterricht,                                        | ezese               |                      |                     |            |                   |
|       |                                                                                 |                                     | Strau                   | O email= <u>pupert.straub@oistum</u><br>augsburg.de, c=DE<br>Datum: 2013.07.18 18:20:23 +                             | 02'00'              | chrift der/s Schulbe | eauftragten (digi   | tal)       |                   |
|       | Bearbeitungsve                                                                  | ermerke:                            |                         |                                                                                                    |                     |                      | saultagion (agi     |            |                   |
|       | I. Abt. Schule un                                                               | d Religionsunterricht               |                         | Unterschreiben                                                                                                    | bbrechen            |                      |                     | •          |                   |
|       |                                                                                 | <b></b>                             | rege                    | ein über                                                                                                    |                     |                      |                     |            |                   |
|       | Besondere                                                                       |                                     |                         |                                                                                                    |                     |                      |                     |            |                   |
|       | nitiweise.                                                                      |                                     |                         |                                                                                                    |                     |                      |                     |            |                   |
|       |                                                                                 |                                     | Datum                   |                                                                                                    | 900 KM              |                      |                     |            |                   |
|       | II. Personalabt. [                                                              | Diakone und pastorale L             | <u>aien</u>             |                                                                                                    | Unters              | schrift der/s Bearbe | eiter/in (digital)  |            |                   |
|       | ອ<br>ອີ<br>Bemerkungen:                                                         |                                     |                         |                                                                                                    |                     |                      |                     |            |                   |
|       |                                                                                 |                                     |                         |                                                                                                    |                     |                      |                     |            | _                 |
|       | stand:                                                                          |                                     | Datum                   | Bearbeiter/in                                                                                                    |                     |                      |                     |            |                   |
| 🏉 Sta | t 🔞 💽 🔏 🔘 Posteingang - Microsoft                                               | 🔯 Arbeitsverträge                   | T AnzeigeVertre         | tungen 📃 bokument1 - Microsoft                                                                                        |                     |                      | DE                  |            |                   |

Sie sehen nun das Standardfenster zur Anlage einer digitalen Signatur.

Sie geben oben links Ihr Kennwort ein, das Sie bei der Definition angelegt haben. Mit "Unterschreiben" wird folgendes ausgelöst:

- Ihre digitale Unterschrift wird in das Unterschriftfeld eingetragen.
- Die Eingabefelder des Formulars werden verriegelt.
- Dem Dokument wird ein individuell errechneter Wert mitgegeben (Hashwert berechnet aus dem Inhalt). Ist dieser Wert beim Empfänger gleich, dann wurde das Dokument nicht verändert!

| Tanz  | sigeVertretungen.pdf - Adobe Reader                                                             |                                                                           |                                                           |                 |                                                           |
|-------|-------------------------------------------------------------------------------------------------|---------------------------------------------------------------------------|-----------------------------------------------------------|-----------------|-----------------------------------------------------------|
|       |                                                                                                 |                                                                           | Kommentar                                                 | Erweitert       |                                                           |
|       | üllen Sie bitte das folgende Formular aus. Klicken Sie abschließend auf Formular :<br>peichern. | enden, um das ausgefüllte Formular zurückzusenden. Sie können in dieses F | ormular eingegebene Daten 📴 Vorhandene Felder markieren 🚏 | Formular senden |                                                           |
| R     | Dienst                                                                                          | bez.                                                                      |                                                           | <b>A</b>        |                                                           |
|       | Grund:                                                                                          | g 🔿 Reha-Maßnahme 🔿 Mutterschutz 🤇                                        | Elternzeit C Fortbildung C Sonstiges                      |                 |                                                           |
| O     | Kurze                                                                                           |                                                                           |                                                           |                 | Nach der digitalen Signatur<br>bietet Ihnen das System an |
| Ŀ%    | Enauterung.                                                                                     |                                                                           |                                                           |                 | das fertig ausgefüllte und                                |
|       | Schulen: Name der S                                                                             | chule Dekanat/PB                                                          | Ort WoStd.                                                |                 | verriegelte Formular (!) auf                              |
|       |                                                                                                 | Speichern unter Speichern in: C PDF_Versand                               |                                                           |                 |                                                           |
|       |                                                                                                 |                                                                           |                                                           |                 | Vor dem Speichern können<br>Sie auch den Dateinamen       |
|       |                                                                                                 | Zuletzt<br>verwendete D                                                   |                                                           |                 | und den Ordner nach Be-                                   |
|       |                                                                                                 | Desktop                                                                   |                                                           |                 | darf ändern.                                              |
|       |                                                                                                 |                                                                           |                                                           |                 | Mit "Speichern" beenden                                   |
|       |                                                                                                 | Eigene Dateien                                                            |                                                           |                 | Sie den Vorgang.                                          |
|       | <br>Datum                                                                                       | sh380473 an<br>v/sn00281                                                  | agten (digital)                                           | l               |                                                           |
|       | Bearbeitungsvermerke:                                                                           | - 3                                                                       |                                                           |                 |                                                           |
|       | I. Abt. Schule und Religionsunterrich                                                           | Netzwerkumge<br>bung<br>Dateityp: Adobe PDF-Dateien (* pdf)               | Speichern     Abbrechen                                   |                 |                                                           |
|       | Besondere                                                                                       |                                                                           |                                                           |                 |                                                           |
|       | Hinweise:                                                                                       |                                                                           |                                                           |                 |                                                           |
|       |                                                                                                 | Datum                                                                     |                                                           |                 |                                                           |
|       | II. Personalabt. Diakone und pastora                                                            | le Laien                                                                  | Unterschrift der/s Bearbeiter/in (digital)                |                 |                                                           |
|       | ស៊ី<br>Bemerkunaen:                                                                             |                                                                           |                                                           |                 |                                                           |
|       | 1: 08: 02                                                                                       |                                                                           |                                                           |                 |                                                           |
| 🎒 Sta | t 🙆 🗿 🌈 🖸 Posteingang - Microsoft 🔯 Arbeitsverträge                                             | Datum Bearbeiter/in:                                                      |                                                           | Ø 0 18:22       |                                                           |

| 🔁 Anz | eigeVertretungen.pdf - Adobe Ro                                              | ader                                                                                             |                                                                                     |                         |                                                                                                    |                 |                                 |
|-------|------------------------------------------------------------------------------|--------------------------------------------------------------------------------------------------|-------------------------------------------------------------------------------------|-------------------------|----------------------------------------------------------------------------------------------------|-----------------|---------------------------------|
| Datei | Bearbeiten Anzeige Fenster Hilf                                              |                                                                                                  |                                                                                     |                         |                                                                                                    | *               |                                 |
|       |                                                                              |                                                                                                  |                                                                                     |                         | Kommentar                                                                                                    | Erweitert       |                                 |
| -     | Unterschrieben und alle Unterschrifte<br>ausgefüllte Formular zurückzusender | en sind gültig. Füllen Sie bitte das folgende Fo<br>1. Sie können in dieses Formular eingegebene | ormular aus. Klicken Sie abschließend auf Formular senden, um d<br>Daten speichern. | as Unterschriftsfenster | Vorhandene Felder markieren                                                                                                    | Formular senden |                                 |
|       |                                                                              | Dienstb                                                                                          | ez.                                                                                 |                         |                                                                                                    |                 |                                 |
| Ľ     | <u>Grund:</u>                                                                | Erkrankung                                                                                       | C Reha-Maßnahme C Mutterschu                                                        | itz OElternzeit OFo     | ortbildung C Sonstiges                                                                                                    |                 |                                 |
| Ø     |                                                                              | Kurze<br>Erläuterung:                                                                            |                                                                                     |                         |                                                                                                    |                 | So sieht die digitale Unter-    |
| £4.   |                                                                              |                                                                                                  |                                                                                     |                         |                                                                                                    |                 | schrift im PDF nach der Fertig- |
|       | Schuler                                                                      | Name der Sc                                                                                      | hule Dekanat/PB                                                                     | Ort                     | WoStd.                                                                                                    |                 | stenung aus.                    |
|       |                                                                              |                                                                                                  |                                                                                     |                         | + -                                                                                                    |                 |                                 |
|       |                                                                              |                                                                                                  |                                                                                     |                         |                                                                                                    |                 |                                 |
|       |                                                                              |                                                                                                  |                                                                                     |                         |                                                                                                    |                 |                                 |
|       |                                                                              |                                                                                                  |                                                                                     |                         |                                                                                                    |                 |                                 |
|       |                                                                              |                                                                                                  |                                                                                     |                         |                                                                                                    |                 |                                 |
|       |                                                                              |                                                                                                  |                                                                                     |                         |                                                                                                    |                 |                                 |
|       |                                                                              |                                                                                                  |                                                                                     |                         |                                                                                                    |                 |                                 |
|       |                                                                              |                                                                                                  |                                                                                     | Hubert Strau            | Digital urtenchrieben von tubert Staub<br>DR: Cn: Thubert Staub, Chosene Auguburg, our Schule und<br>Belgemuntenricht, ermit Hubert straubebittern auguburg.dn, CDE<br>Delant 2011.07.18 18:22:40 402707 |                 |                                 |
|       | Datum                                                                        |                                                                                                  |                                                                                     | Unterschrift der/s Sc   | hulbeauftragten (digital)                                                                                                    |                 |                                 |
|       | Bearbe                                                                       | itungsvermerke:                                                                                  |                                                                                     |                         |                                                                                                    |                 |                                 |
|       | <u>I. Abt. S</u>                                                             | chule und Religionsunterricht                                                                    | Bitte vertraglich<br>regeln über                                                    |                         | •                                                                                                    |                 |                                 |
|       | Pacand                                                                       |                                                                                                  |                                                                                     |                         |                                                                                                    |                 |                                 |
|       | Hinweis                                                                      | e:                                                                                               |                                                                                     |                         |                                                                                                    |                 |                                 |
|       |                                                                              | L                                                                                                | Datum                                                                               |                         |                                                                                                    |                 |                                 |
|       | II Darea                                                                     | nelekt. Diskens und nesterals                                                                    |                                                                                     | Lintereshrift der/s D   | erheiter/in (digital)                                                                                                    |                 |                                 |
|       |                                                                              |                                                                                                  |                                                                                     | Unterschnit der/s Be    |                                                                                                    |                 |                                 |
|       | Bemerk                                                                       | ungen:                                                                                           |                                                                                     |                         |                                                                                                    |                 |                                 |
|       | 1:08.0                                                                       |                                                                                                  |                                                                                     |                         |                                                                                                    |                 |                                 |
|       |                                                                              |                                                                                                  | Datum Bearbeiter/i                                                                  | n:                      |                                                                                                    |                 |                                 |
| a Sta | rt 🕑 🙆 🌽  Posteingang -                                                      | Microsoft   🔄 Arbeitsverträge                                                                    | AnzeigeVertretungen   💾 Dokument1 - Microsof                                        | t                       | DE   🚍 🚀 🙆 🖉                                                                                                    | 2 😻 📃 💿 18:23   |                                 |

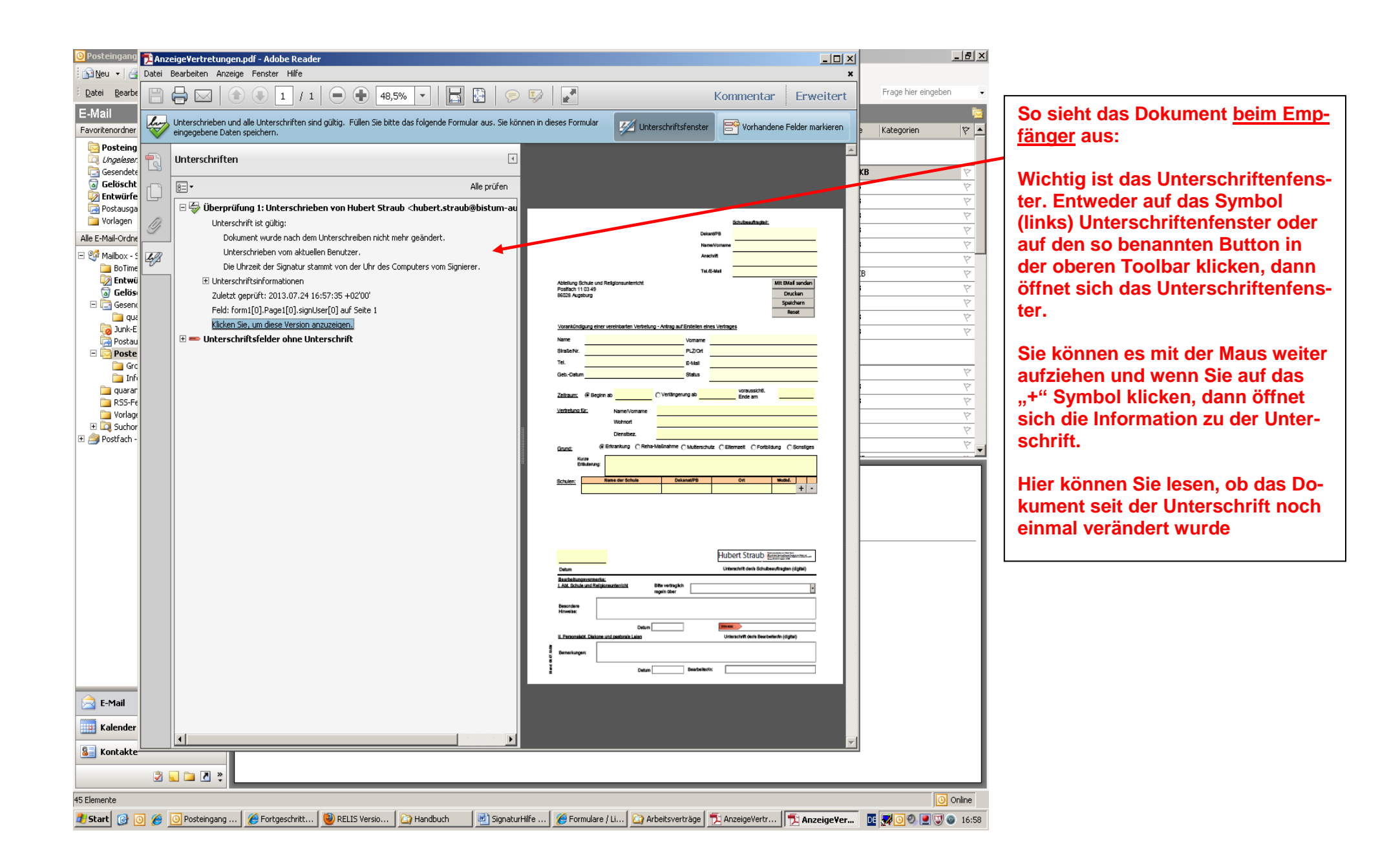